# Getting started with Qumu Self-Serve Portal

## 1. Qumu cloud portal

This is the content management system of Qumu Cloud and the first thing you see when you log into the system.

| * Presentations                   | Customer Events | *                                      |                        |          |               |                          |
|-----------------------------------|-----------------|----------------------------------------|------------------------|----------|---------------|--------------------------|
| All Presentations                 | o               | Title                                  | Status                 | Duration | Publisher     | Created *                |
| My Presentations  Human Resources | O orien         | Sales Update to Customers - episode 28 | Pending<br>Publication | 02:00    | Karen Vanwert | Thu, 1 Jun 2017<br>12:59 |
| ► Sales ► Saved Playlists         | 0 aview         | Sales Update to Customers - episode 28 | Pending<br>Approval    | 02:00    | Karen Vanwert | Thu, 1 Jun 2017<br>12:57 |
| Create playlist                   | O over          | Sales Update to Customers - episode 27 | Draft                  | 02:00    | Karen Vanwert | Thu, 1 Jun 2017<br>12:46 |
|                                   | O 0.104         | Sales Update to Customers - episode 26 | Published              | 02.00    | Karen Vanwert | Thu, 1 Jun 2017<br>12:44 |
|                                   | O orien         | Sales Update to Customers - episode 25 | Published              | 02:00    | Karen Vanwert | Thu, 1 Jun 2017<br>12:43 |
|                                   |                 |                                        |                        |          |               | Thu: 3 lun 3917          |

• You'll see both published and unpublished content to the right.

| * Presentations                     | Castomic Sents + |                                        |                        |          |               |                          |  |
|-------------------------------------|------------------|----------------------------------------|------------------------|----------|---------------|--------------------------|--|
| Al Presentations                    | 0                | Title                                  | Status                 | Duration | Publisher     | Created *                |  |
| My Presentations<br>Human Resources | 0 0.000          | Sales Update to Customers - episode 28 | Pending<br>Publication | 02:00    | Karen Vanwert | Thu, 1 Jun 2017<br>12:59 |  |
| Sales<br>Sevel Playlists            | 0 g.m.           | Sales Update to Customers - episode 28 | Pending<br>Approval    | 02:00    | Karen Vanwert | Thu, 1 jun 2017<br>12:57 |  |
| Conatte playles                     | 0                | Sales Update to Customers - episode 27 | Draft                  | 02:00    | Karen Vanwert | Thu, 1 Jun 2017<br>12:46 |  |
|                                     | () Online        | Sales Update to Customers - episode 26 | Published              | 02:00    | Karen Vanwert | Thu, 1 Jun 2017          |  |

- Presentations
   All Presentations
   My Presentations

   Human Resources
   New Hire
   Onboarding

   Sales
   Eest Practices

   Customer Events
   Saved Playlists
   Create playlist
- The navigation panel on the left is organised in folders and playlists. Folders group together playlists.
- Playlists group together presentations that may be distributed or managed together.

• 'Create a presentation' from the menu bar at the top.

Create presentations
 Search presentations
 Q
 Advanced search
 Reporting
 Advanced search

- Search content using the 'search' or perform an 'advanced search'.
- On the right of the Top menu bar, you can access:-
  - **Reporting** : For entire playlist or a selected presentation.
  - **Administration** (Only for users with special privileges): For managing users and configuring the platform.
- Click your 'username' to access support, preferences or logout (top right menu)

| Reporting |       | Administr | ration                                                   | Karen Vanwert 🕶 |  |  |
|-----------|-------|-----------|----------------------------------------------------------|-----------------|--|--|
| ation     | Publi | sher      | Help<br>Technical documentation<br>Widgets documentation |                 |  |  |
|           |       |           | Prefer                                                   | rences          |  |  |
| 00        | Katie | Von West  | Log of                                                   | Log out         |  |  |

 View the preview of each presentation, 'Title, Status, Duration, Publisher name, Created date'.

| C | Title                          | Status          | Duration | Publisher      | Created                  | ۲ |
|---|--------------------------------|-----------------|----------|----------------|--------------------------|---|
| Q | New Hire Orientation - Legal B | nefit Published | 02:00    | Katie Von West | Fri, 2 Jun 2017<br>08:45 |   |

#### 2. Manipulate the presentation

# New Hire Orientation - Legal Benefit Published 02:00 Kate Von West

• View the presentation, edit it, share it via email, duplicate the presentation, get information, view links, create a widget, view feedback, view reporting, withdraw or delete it

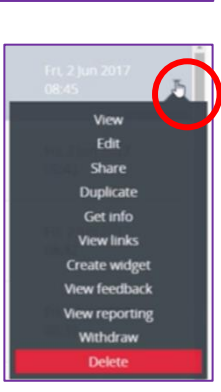

## 3. Manipulate the playlist

- **Subscribe** to receive updates.
- View reports for a playlist.
- Create widget to embed entire playlist on your website or intranet site.
- Edit to add tags and filters.
- Delete playlist.

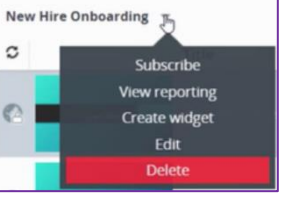